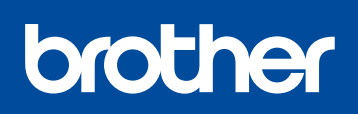

DCP-L8400CDN / DCP-L8450CDW MFC-L8600CDW / MFC-L8650CDW MFC-L8850CDW / MFC-L9550CDW

Quick Setup Guide

## Unpack the machine and check the components

The latest manuals are available at Brother Solutions Center: http://solutions.brother.com/. Not all models are available in all countries.

Version 0 ARL/ASA/NZ

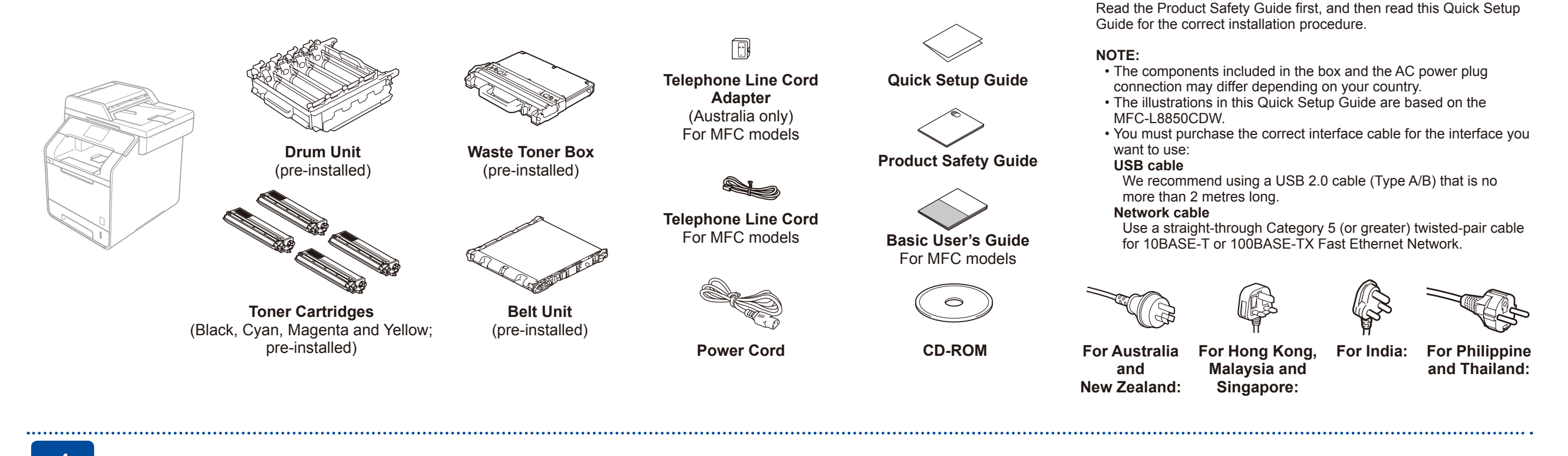

## Remove the packing material from the machine

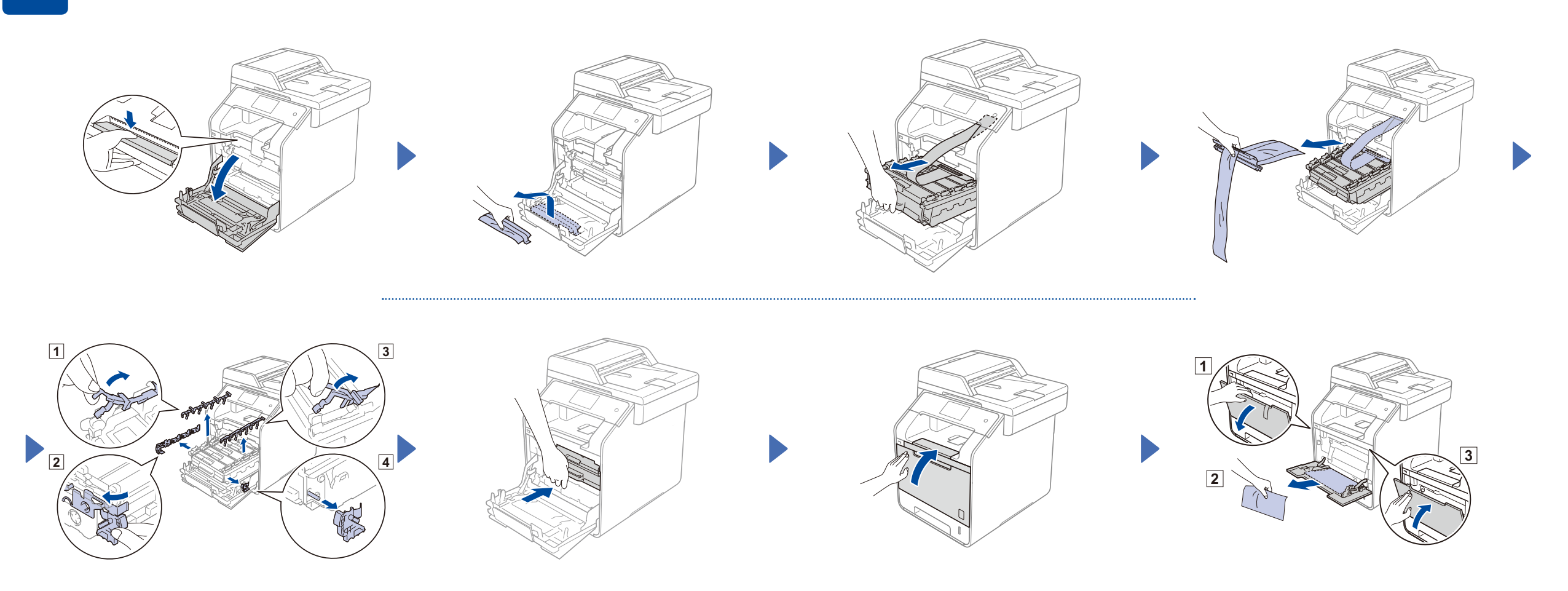

Load paper in the paper tray

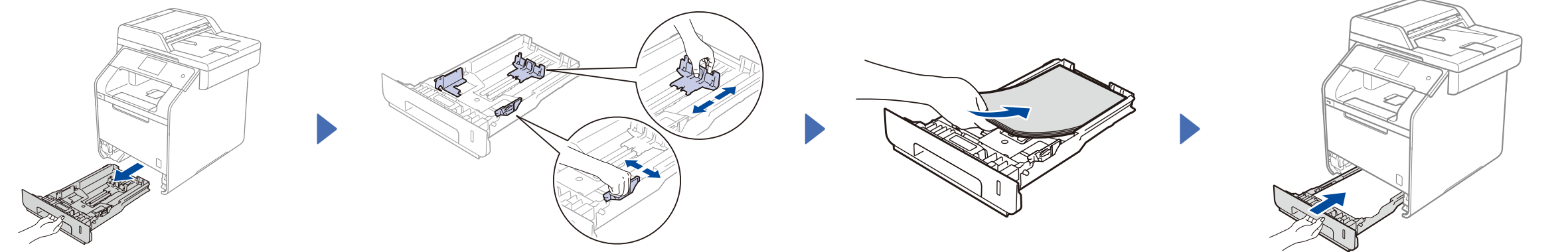

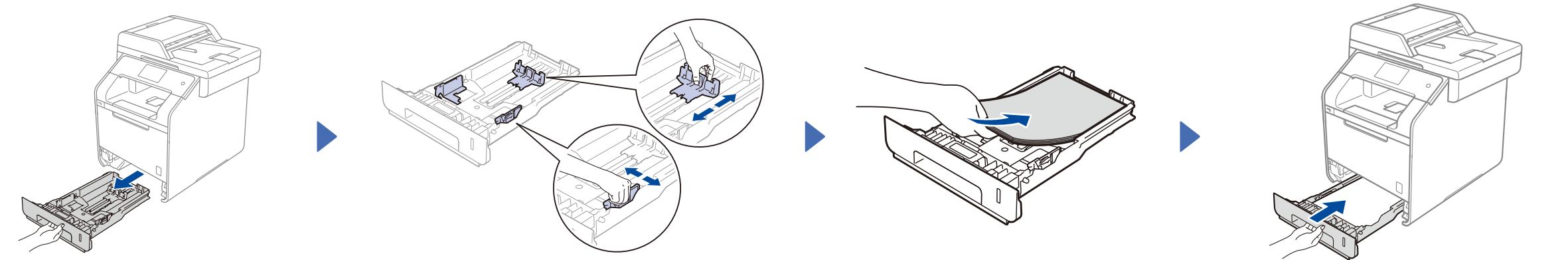

3 Connect the power cord and turn on the machine

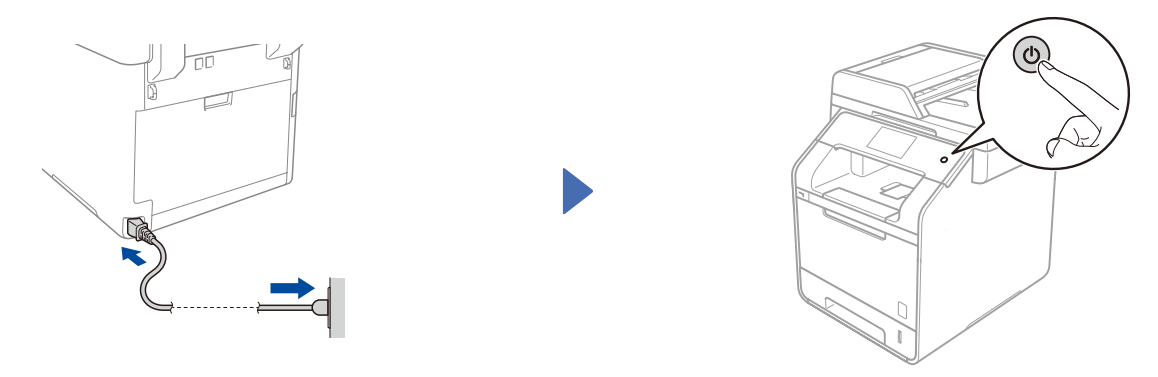

Select your country (for MFC models) (for Australia/New Zealand customer only)

- After turning on the machine, the Touchscreen displays the list of countries you can select. 1. Swipe up or down, or press ▲ or ▼ to display your country, and press your country. Press OK.
- 2. The Touchscreen prompts you to confirm your selection. If the Touchscreen shows the correct country, press Yes. -OR-Press No to go back to step 1 to choose the country again.

4

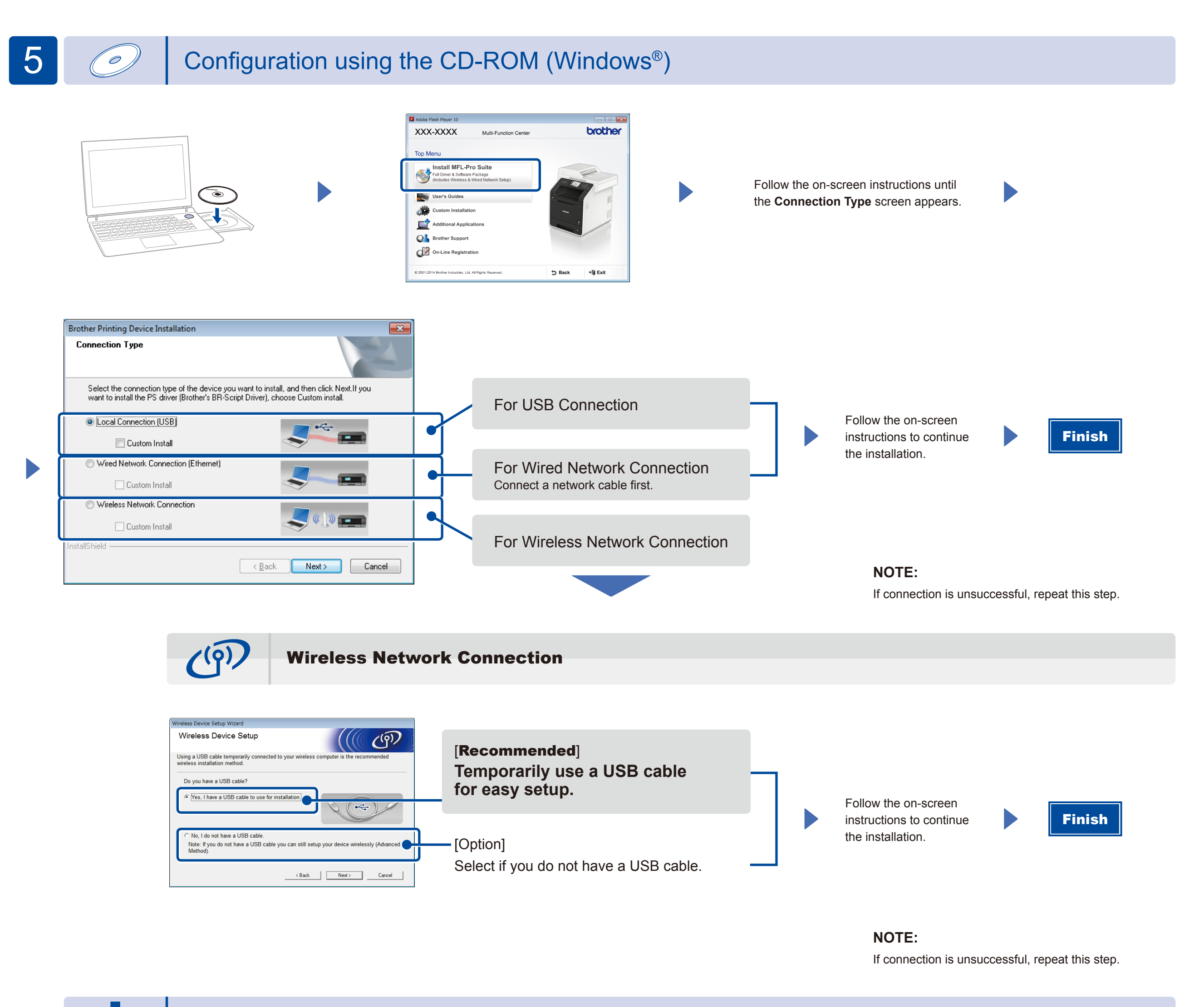

Configuration without using the CD-ROM (Windows® without CD-ROM drive or Macintosh)

Download the full driver and software package from the Brother Solutions Center.

(For Windows<sup>®</sup>) solutions.brother.com/windows (For Macintosh) solutions.brother.com/mac

## Print using your mobile device

Print from your mobile devices using our free application "Brother iPrint&Scan".

Connect the machine and wireless LAN access point/router from the machine's Touchscreen.

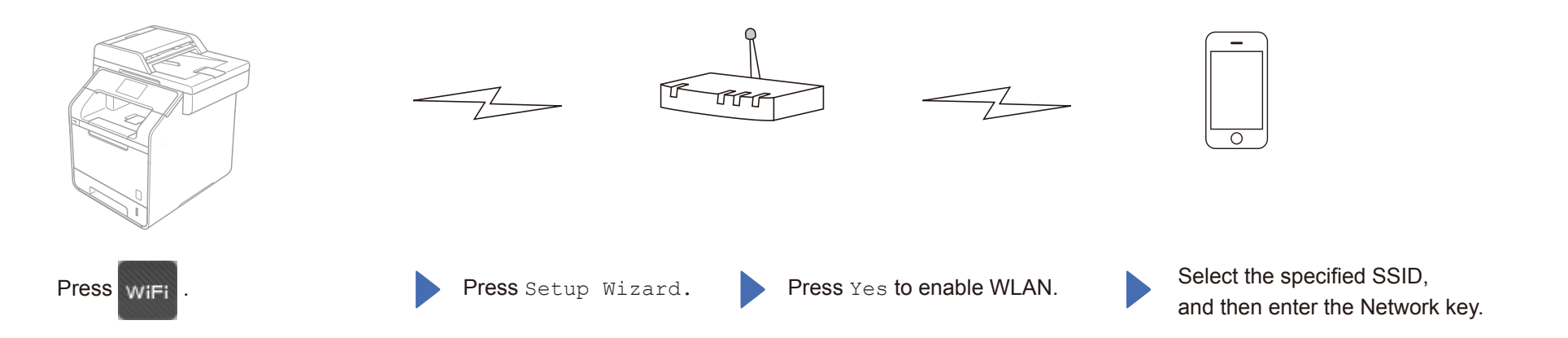

2. Download "Brother iPrint&Scan" to start using your machine with mobile devices. solutions.brother.com/ips

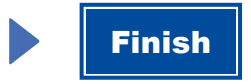